## **Grant Requests Tab**

For additional help logging into the Portal, please contact **Michelle Collins at** <u>michelle@theocf.org</u> or at 905-844-3562 ext. 306.

After logging in and landing on the Home Page, click on the **Grant Request** tab.

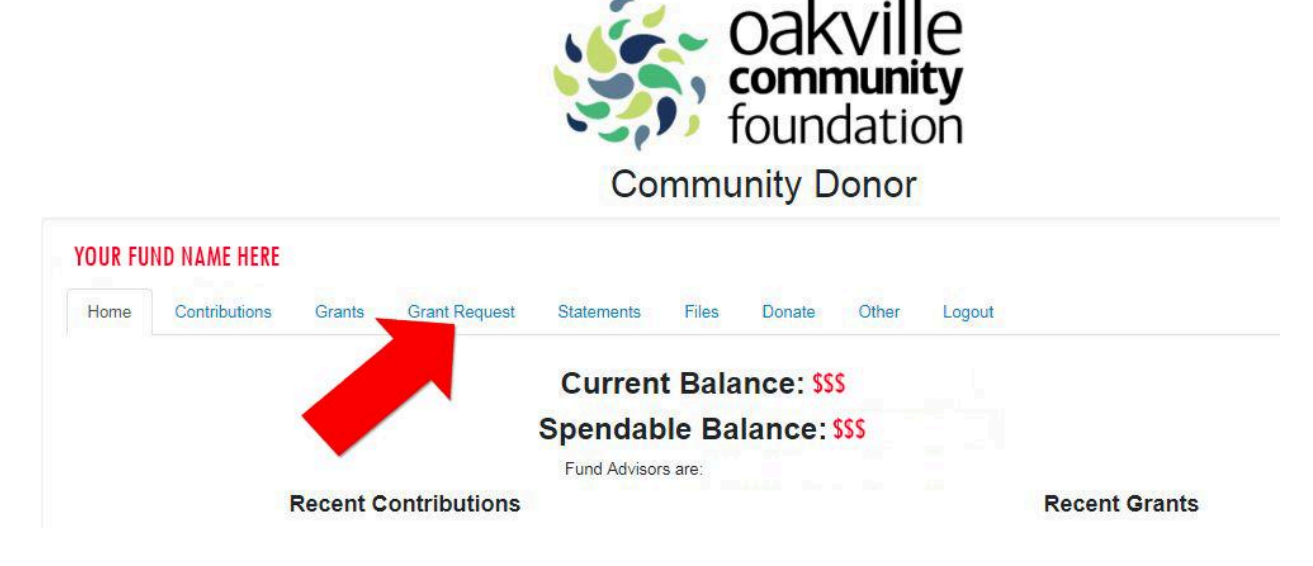

Once on the Grant Request page, you will see the left and right side.

- The left side is where Grant Requests can be created.
- The right side shows a list of Grants Requests waiting to be paid.

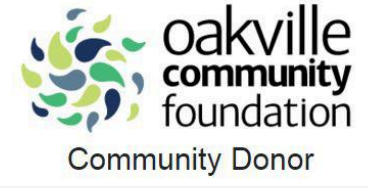

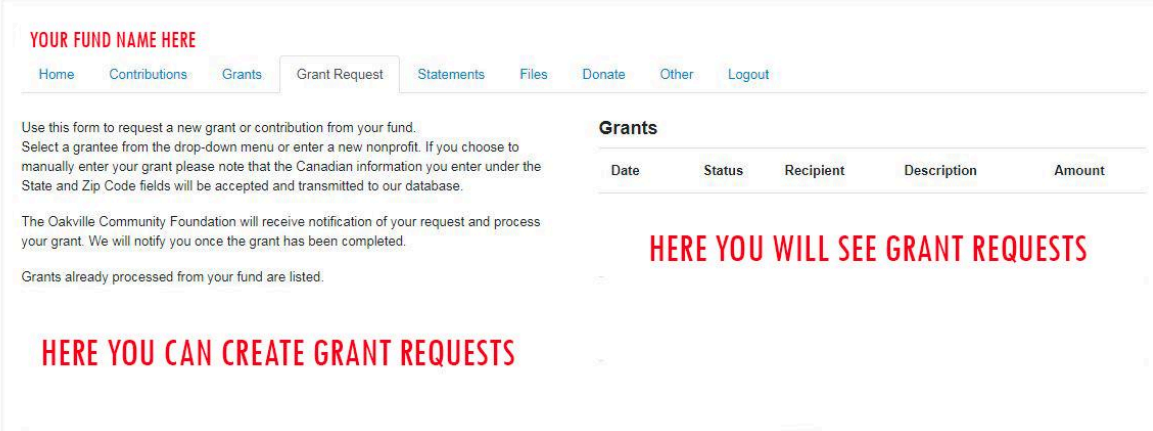

On the left side, you can create Grant Requests in three different ways.

- The first way is to choose from previous Grantee .
  - $\circ$  You will be able to select a previous Grantee from the drop down menus.

## **Grant Requests Tab**

| Other foundation funds                                                      |                                                                                                    |  |
|-----------------------------------------------------------------------------|----------------------------------------------------------------------------------------------------|--|
|                                                                             |                                                                                                    |  |
| Foundation funds you have given to in the past                              |                                                                                                    |  |
|                                                                             |                                                                                                    |  |
| Grantees you have given to in the past                                      |                                                                                                    |  |
| Choose from previous Grantee                                                |                                                                                                    |  |
| our grant. We will notify you once the grant has been completed.            |                                                                                                    |  |
| The Oakville Community Foundation will receive notification of y            | our request and process                                                                                                    |  |
| State and Zip Code fields will be accepted and transmitted to our database. |                                                                                                    |  |
| manually enter your grant please note that the Canadian inform              | ation you enter under the                                                                                                    |  |
| Select a grantee from the drop-down menu or enter a new nonp                | The second second s |  |

- The second way is to search for other Grantees.
  - You can type in keywords if you are unsure of the charity's name.

|                    | or      |  |
|--------------------|---------|--|
| Search for other G | rantees |  |
| Name               | Search  |  |
|                    |         |  |

- The third and final way is to enter Grantee information manually.
  - You will need to enter the name of the Grantee, address, postal code and a phone number
  - \*Please note\*: Grants can only be made to CRA approved charities.

## **Grant Requests Tab**

| Name *          |         |  |
|-----------------|---------|--|
| Address *       |         |  |
| City            |         |  |
| State           |         |  |
| Zipcode *       |         |  |
| Phone *         |         |  |
| Email           |         |  |
| * required info | rmation |  |

After completing any of the three steps, click the **Submit** button at the bottom of the page.